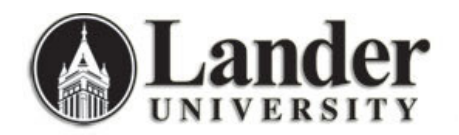

## Viewing Admitted Applicant Transcripts through Bearcat Web

To look up an Admitted Applicant Transcript through Bearcat web, you will need to know the **term** for which the applicant has been admitted and the **applicant's L#**. You will also need to be one of the admitted applicant's **assigned advisors**. Admitted Applicants are assigned advisors through an automated process based on the applicant's self-determined academic major program of choice. If you are unable to view a transcript for a specific student through this process and Bearcat Web, you can use the Internet Native Banner form **SHATERM** to view transcript information for that student. The advantages of using Bearcat web to view this information include ease of viewing and ability to print and notate the transcript. :

| Lander Bearcat Web                                                                                                    | 1. Log in to Bearcat Web.                                                                                          |
|----------------------------------------------------------------------------------------------------|----------------------------------------------------------------------------------------------------|
| Bearcat Web - Lander University         FIRST TIME USERS: The first time you login, you will be prompted to provide a new 6-digit PIN of your choosing. You will use your choosen PIN from that point forward. You will also set a security question/answer you can use to reset your PIN if necessary.         FORGOTTEN PIN: If after your initial login you forget your PIN, enter your Bearcat Web User ID and select Forgot PIN?. You'll be asked to answer your security question and then to reset your PIN.         TO LOGIN: Please enter your Bearcat Web User ID, in the format "Lxxxxxxxx,", and your Personal Identification Number (PIN). When finished, select Login.         TO PROTECT YOUR PRIVACY: Please Exit and close your browser when you are finished.         User ID:         PIN:         Login       Forgot PIN?                                                                                                    | Update 3/1/2011: You can also log into the<br>MyLander campus portal to access Bearcat<br>Web student information. |
| RELEASE: 7.4 powerd by<br>SUHGARD HIGHER EDUCATION                                                                                                    |                                                                                                    |
|                                                                                                    |                                                                                                    |
| <form><image/><section-header><image/><section-header><image/><section-header><section-header></section-header></section-header></form> | <ol> <li>Navigate to the Faculty and Advisor<br/>Services Menu (Faculty Services<br/>Tab).</li> </ol>              |
|                                                                                                    |                                                                                                    |

| Lander       Bearcat Web         Bearcat Web - Lander University         Personal Information         Faculty Services         Employee         WebTailor Administration                                                                                                    | 3. Follow the Student Information<br>Menu link.                                                                                                |
|----------------------------------------------------------------------------------------------------|----------------------------------------------------------------------------------------------------|
| Faculty Services                                                                                                    |                                                                                                    |
| Term Selection         Used to select a term for options that require selection of a valid term. Once a term has been selected, it remains active until another one is selected or until the W session is ended.         Course Reference Number (CRN) Selection         Used to select a CRN for options that require selection of a CRN. Once a CRN has been selected, it remains the active CRN until another one is selected or until the W session is ended.         Week at a Glance         Displays all classes to which you are assigned as a week's actual schedule. Selection of a term is not necessary before accessing this page.         Summary Class List         Displays an alphabetical listing of students in the selected class. Includes the following information: term, course title, CRN, enrollment counts, student's name and start date and course credit hours.         Final Crades         Week a to function Menu         Week a to supdate final grades now is classes.         Student Information Menu         Select a term or date range and then search for courses being taught by subject and by any of the following: course numner, title, schedule type, instructional methods                                                                                                    | мев<br>Имев<br>ID,<br>cd,                                                                                                    |
| Term Selection         Used to select a term for options that require selection of a valid term. Once a term has been selected, it remains active until another one is selected or until the Web session is ended.         Disclection         State a term for options that require selection of an ID. Once the ID is selected, it remains the active ID until another one is selected or until the Web session is ended.         Student Address(es) and Phone(s)         Allow you to view student address (es) and phone(s) information for students.         Student Schedule         Allow you to view termail address (es)         Allow you to view termail address information for students.         Student Schedule         Allow you to view termail address information for students.         Acdemic Transcript         Allow you to view teates as schedule for a student.         Advise Listing         Ust at students registered for the selected term who are assigned to you as advisees.         Allow you to view test scores for students registered in your class(es) or assigned to you as advisees.         View Holds         Allow you to view test scores for students registered in your class(es) or assigned to you as advisees.         View Holds         Allow you to view test scores for students registered in your class(es) or assigned to you as advisees.         View Holds         Allow you to view test scores for students registered in your class(es) or assigned to you a | 4. Scroll down to the bottom of the list<br>and follow the Admissions<br>Applicant Transcripts link.                                           |
| Lander       Bearcat Web         Bearcat Web - Lander University         Personal Information       Faculty Services         Employee       WebTailor Administration         Search       Go         Select Term       May 01, 2007 02:-                                                                                                    | 5. You will be asked to select the term<br>for which you wish to view an<br>admissions applicant transcript and<br>click on the Submit button. |
| RELEASE: 6.1 SUNGARD HIGHER EDUCA                                                                                                    | ATON                                                                                                    |
|                                                                                                    |                                                                                                    |

| Personal Information       Faculty Services       Employee       WebTailor Administration         Search       Go       RETURN TO MENU SITE MAP       HELP       EXIT         Student and Advisee ID Selection       Fall 2007       May 01, 2007 02:54 pm         Admission Applicant ID:       Submit       Krset         RELEASE: 7.4       powwed by                                                                                                    | to view and click the Submit button.                                                                                                    |
|----------------------------------------------------------------------------------------------------|----------------------------------------------------------------------------------------------------|
| Description     Description     Description     Description     Sudent and Financial Ail     Control     Sudent and Financial Ail     Control     Sudent and Financial Ail     Control     Sudent verification     Palases select submit if the person you chose is correct. If this is incorrect, choses the ID Selection link to try again.     Image: Control     Sudent entered an invalid Advisee. Please press OK to continue.     Image: Control     Substance     Substance     <                                                                                                    | 7. If you receive a message that reads<br>"You have entered an invalid<br>Advisee. Please press OK to<br>continue," press the OK button to<br>return to the ID selection page. You<br>might receive this message if you<br>are not assigned as an Advisor for<br>the Admission Applicant. |
| Image: State of the person you selected is:       Image: State of the person you selected is:         Image: State of the person you selected is:       Image: State of the person you selected is:         Image: State of the person you selected is:       Image: State of the person you selected is:         Image: State of the person you selected is:       Image: State of the person you selected is:         Image: State of the person you selected is:       Image: State of the person you selected is:         Image: State of the person you selected is:       Image: State of the person you selected is:         Image: State of the person you selected is:       Image: State of the person you selected is:         Image: State of the person you selected is:       Image: State of the person you selected is:         Image: State of the person you selected is:       Image: State of the person you selected is:         Image: State of the person you selected is:       Image: State of the person you selected is:         Image: State of the person you selected is:       Image: State of the person you selected is:         Image: State of the person you selected is:       Image: State of the person you selected is:         Image: State of the person you selected is:       Image: State of the person you selected is:         Image: State of the person you selected is:       Image: State of the person you selected is:         Image: State of the person you selected is:       Image: State of the person you selecte | 8. If you are assigned as an Advisor for<br>the Admission Applicant, you will<br>see the screen to the right. The<br>applicant's name will appear. Click<br>on the OK button to view the<br>applicant's transcript.                                                                       |

| Display Transcript       Display Transcript         Release: 7.4       Perved by SUMGAND HIGH                                                                                                    | 9. Click the Display Transcript button<br>to view the transcript.                                                                                                    |
|----------------------------------------------------------------------------------------------------|----------------------------------------------------------------------------------------------------|
|                                                                                                    | <ul> <li>10. You will now be able to view the applicant's transcript in Bearcat Web.</li> <li>Please note this process is separate from the process that produces your advisee list through Bearcat web. Admission applicants will not appear on your Advisee list for any term until they have registered for one or more classes.</li> </ul> |
| ****Descript type Office Tennenget is NOT Office *** TRANSFER CREDIT ACCEPTER OF DIRECTIVITION Freq Tenne Softer Indexes Technica Cologe Softer Indexes Technica Cologe Softer Indexes Tec | Unlike information within your advisee list,<br>information you use to access this form is<br>not 'sticky'. Once you leave the transcript,<br>you will need to enter the applicant's L#<br>again to access the transcript again through<br>this process.                                                                                       |